# Comfort<sup>365</sup>

# Installer Manual Model C365T11

Ver1.7 Jun 2017

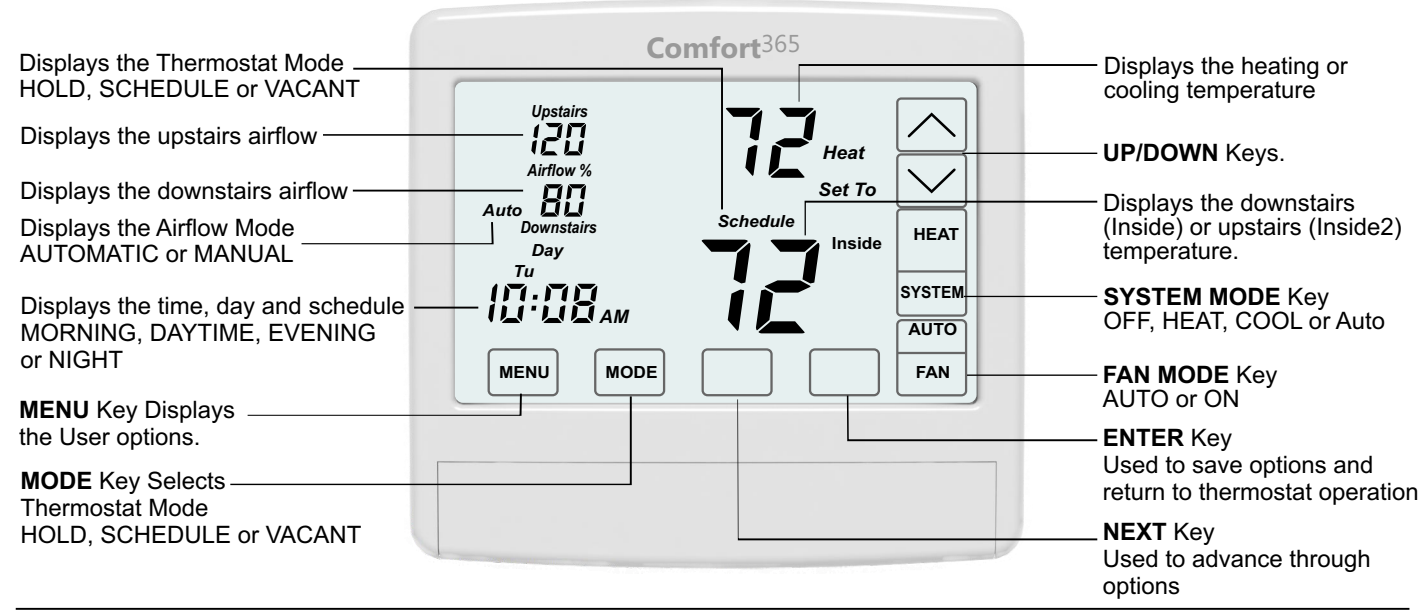

# Description

The C365 thermostat controls heating, cooling and airflow to the upstairs and downstairs using an upstairs and a downstairs modulating damper. A temperature sensor located upstairs monitors the upstairs temperature and the temperature sensor in the C365 monitors the downstairs temperature.

The C365 adjusts the upstairs and downstairs airflow during heating and cooling calls to maintain uniform upstairs and downstairs temperatures.

SYSTEM MODES Off, Heat, Cool, Auto

FAN MODES Auto or Continuous

THERMOSTAT MODES Hold, Schedule or Vacant mode.

**PROGRAMS PER DAY** Morning, Daytime, Evening and Night.

**PROGRAM FORMAT** Weekdays and weekend- 5/2.

**TEMPERATURE OVERRIDE** Temperature is held for 4 hours when adjusted in Schedule mode.

**AIRFLOW CONTROL** Airflow can be turned off using Option 15. Dampers fully open, nighttime airflow options are disabled and airflow is no longer displayed on the thermostat.

**AIRFLOW LIMITS** Maximum upstairs and downstairs, heating and cooling airflow limits can be set during installation.

**NIGHTTIME OPERATION** The C365 thermostat uses the upstairs temperature sensor to control heating and cooling calls and directs more airflow upstairs. If bedrooms are located downstairs, the Nighttime Airflow option should be turned off.

**COMPATIBLE EQUIPMENT** Single stage gas or electric heating with single stage compressor.

**UPSTAIRS TEMPERATURE SENSOR** One TS510W sensor or two TS520W upstairs temperature sensors can be used.

**MODULATING DAMPERS** Round or rectangular dampers using the A80MT actuator and up to 1 inch static pressure.

**POWER** Operates on 24VAC from the HVAC equipment using the R and C wires.

#### ATTENTION INSTALLER • After installing and wiring dampers and sensors to the To disable airflow control so the thermostat operates thermostat, CHECK FOR ERROR MESSAGES (p.4) as a typical thermostat, use Option 15 to turn airflow control off. The thermostat will control the system as Set time of day (p.4) any other thermostat and the nighttime airflow option will be disabled. Set Options (p.5-7). Options 1 through 5 determine the equipment operation and must be set if different than Nighttime Airflow Option. If bedrooms are located Factory Settings. downstairs, the Nighttime Airflow Option should be turned OFF using the User Options. Warranty Contro

This thermostat is warranted to be free of defects due to workmanship or materials under normal use and service for a period of 5 years from date of installation and not longer than 6 years from manufacturing date code.

eControls, Inc. 26072 Merit Circle #110 / Laguna Hills, CA 92653 949-916-0945 Fax 949-458-8502 www.eControlsUSA.com

# SEPARATE THE C365 SUBBASE

Place a slotted screwdiriver in the slots as shown and rotate to remove subbase from the C365 housing.

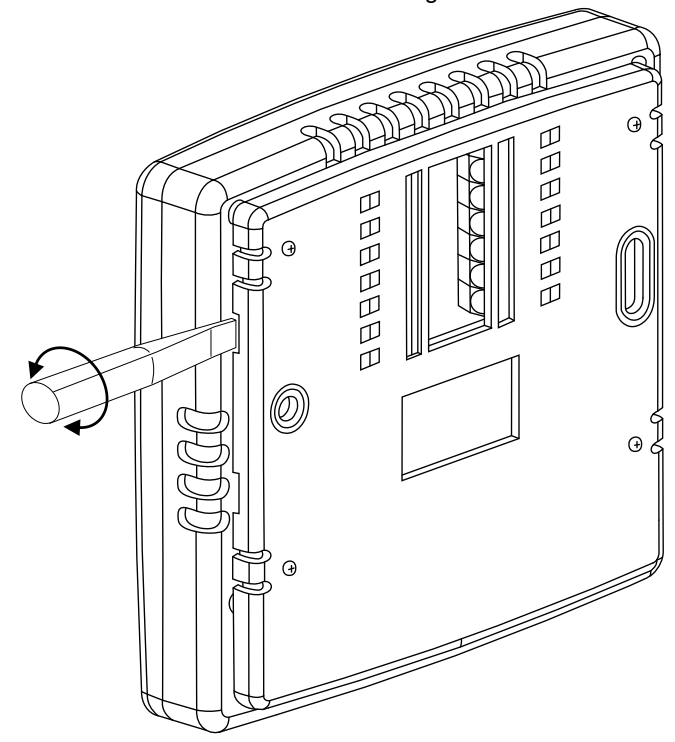

# ATTACH THE SUBBASE TO THE WALL

Attach the subbase to an interior wall and about 5-feet above the floor as shown using the screws and wall anchors supplied. The wires to the dampers, HVAC equipment and the upstairs temperature sensor pass through the opening between the terminals.

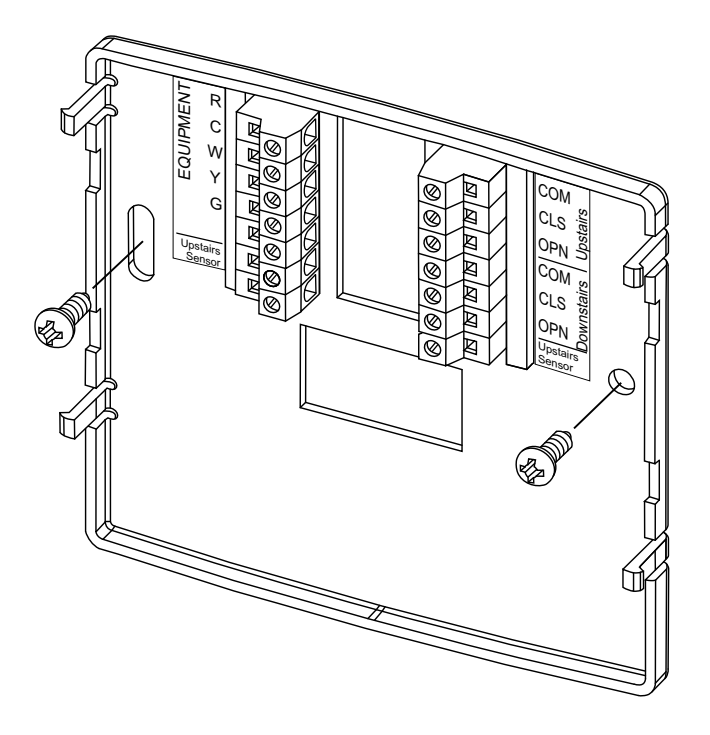

# **INSTALL TWO AA BATTERIES**

The batteries power the clock when 24VAC power is lost. Slide the battery cover downward and install the two AA batteries as shown.

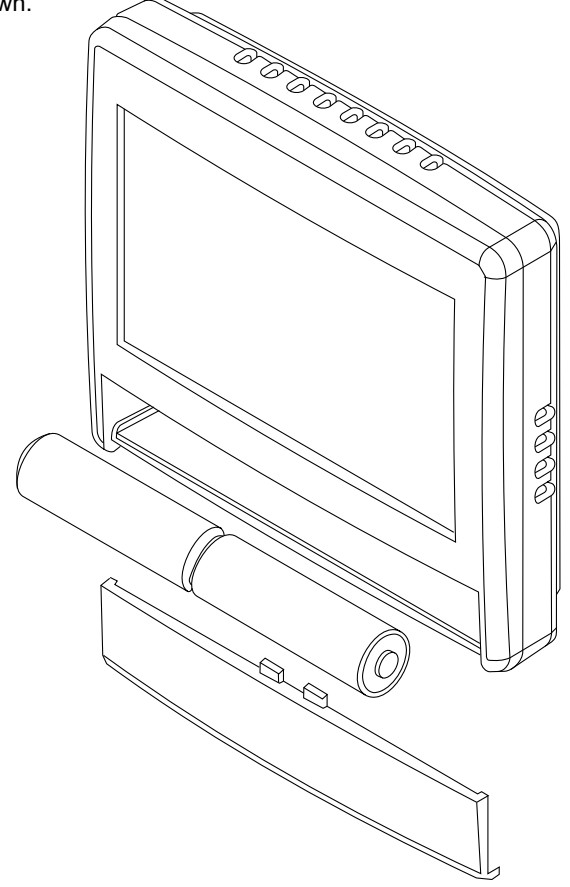

## **INSTALL UPSTAIRS & DOWNSTAIRS DAMPERS**

Install an R80CT damper in the duct supplying air to the upstairs and wire the terminals to the corresponding terminals on the C365T. Install a second R80CT damper in the duct supplying air to the downstairs and wire it to the C365T. Each damper uses 2.4VA of power.

When two or more dampers are required to define the upstairs or downstairs zones, the damper may be wired in parallel. LEDS on the damper actuator indicate when the damper is fully open (green) or fully closed (red).

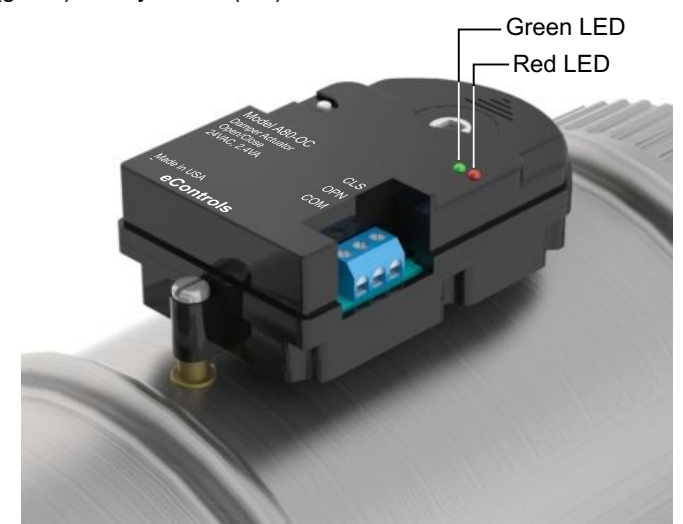

## WIRING DIAGRAM

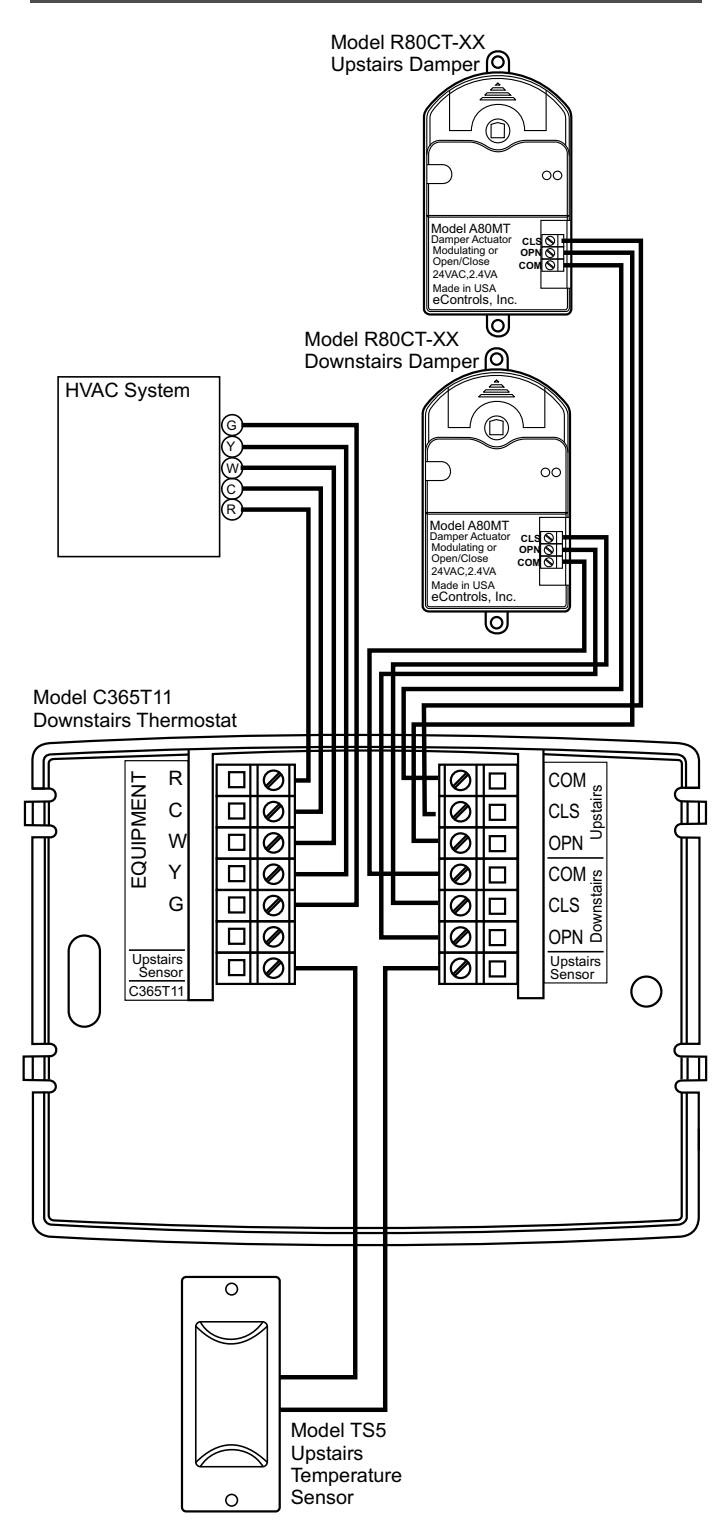

# WIRING INSTRUCTIONS

# Warning!

Turn the power to the HVAC equipment off before wiring.

## **Equipment Wiring**

Use 5-conductor, 18 or 20 gage, thermostat cable to wire from the C365 Thermostat to the equipment.

| C365<br>Terminal | Wire Color | Equipment<br>Terminal | Function    |
|------------------|------------|-----------------------|-------------|
| R                | Red        | R, Rc, Rh             | 24VAC Power |
| С                | Blue       | С                     | Common      |
| W                | White      | W, W1                 | Heating     |
| Y                | Yellow     | Y, Y1                 | Cooling     |
| G                | Green      | G                     | Fan         |

## Damper Wiring

Use 3-conductor, 18 or 20 gage, thermostat cable to wire from the C365 Thermostat to the upstairs and downstairs dampers. There are separate terminals for the upstairs and the downstairs dampers.

| C365<br>Terminal | Wire Color | Damper<br>Terminal | Function      |
|------------------|------------|--------------------|---------------|
| COM              | White      | СОМ                | Common        |
| CLS              | Red        | CLS                | Closes damper |
| OPN              | Green      | OPN                | Opens damper  |

Multiple dampers can be used to construct the upstairs or downstairs zones. Daisy chain terminals– COM to COM, OPN to OPN and CLS to CLS.

## **Upstairs Temperature Sensor Wiring**

Use 2-conductor, 18 or 20 gage, thermostat cable to wire from the C365 Thermostat to the upstairs temperature sensor.

| C365<br>Terminal | Wire Color | Sensor<br>Terminal | Function   |
|------------------|------------|--------------------|------------|
| SNR              | White      | SNR                | Thermistor |
| SNR              | Red        | SNR                | Thermistor |

For single temperature sensor application, use Model TS5-10.

Two temperature sensors can be installed in different areas upstairs and the two temperatures will be averaged. For dual sensor applications, use Model TS5-20 and daisy chain the sensors.

## **Upstairs Temperature Sensor Wiring (Cont)**

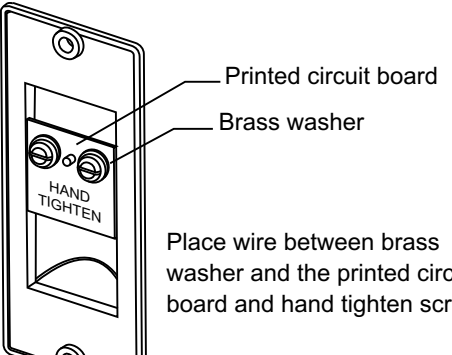

washer and the printed circuit board and hand tighten screw.

# (i) Check for the following error messages:

#### **No Power Message**

nP is displayed when there is no power to the system. If the message is displayed when the system is powered, check the wiring from the thermostat to the system for errors.

#### Sensor Error Message

 $\boldsymbol{\mathsf{nS}}$  is displayed when there is an error with the upstairs sensor(s). Check for open wires or shortages.

When the **nS** message is displayed, the thermostat will continue to control the system and automatically opens both dampers and disables airflow control until the sensor error is corrected.

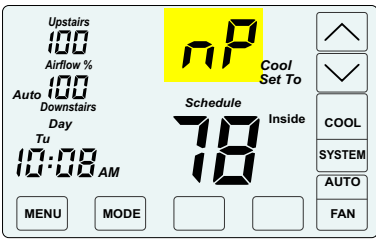

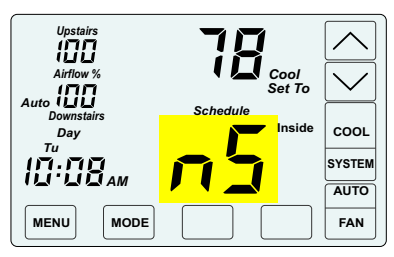

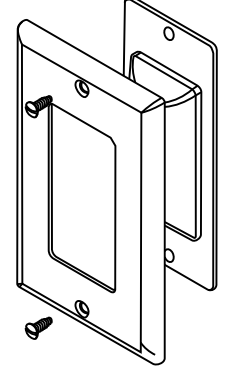

The TS5 can be installed in a single gang box or directly to the wall using the hardware provided.

> (i) Press the touchscreen with your fingertip only, using a firm touch. Do not use a sharp object such as a pen or pencil.

## **Single Upstairs Temperature Sensor**

Model TS5-10 Upstairs Temperature

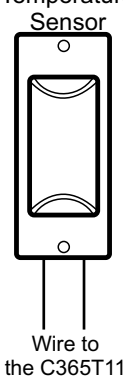

# **Dual Upstairs Temperature Sensors**

Model TS5-20 Model TS5-20 Upstairs Upstairs Temperature Temperature Sensor Sensor 0 0

Wire to the C365T11

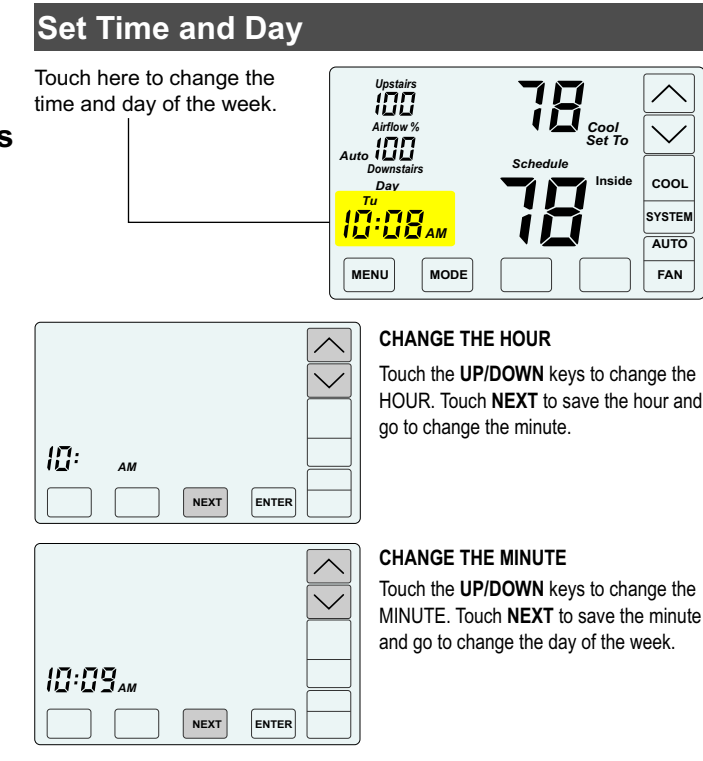

 $\checkmark$ 

ENTER

#### CHANGE THE DAY OF THE WEEK

Touch the UP/DOWN keys to change the DAY OF THE WEEK.

COOL

SYSTEM

AUTO

FAN

Touch ENTER to save the day fo the week and return to thermostat operation.

10:09

| INST   | ALLER OPTIONS                                                      |            |                        |         |
|--------|--------------------------------------------------------------------|------------|------------------------|---------|
| Option | Description                                                        | Display    | Range                  | Default |
| 01     | Compressor Stages                                                  | Cpr        | 0 or 1                 | 1       |
| 02     | Heating Stages.                                                    | Htg        | 0 or 1                 | 1       |
| 03     | Fan Operation.                                                     | Fan        | GA(Up) or EL(Down)     | GA      |
| 04     | Compressor Minimum Off Time (minutes).                             | Cot        | 0 to 9                 | 2       |
| 05     | Gas Minimum Off Time (minutes).                                    | HOt        | 0 to 9                 | 0       |
| 06     | Minimum Run Time (minutes).                                        | rnt        | 0 to 9                 | 2       |
| 07     | On-Off Temperature Differential                                    | 000        | 0, 1 or 2              | 1       |
|        | Differential Mode0 0.5°F On/Off span.                              |            |                        |         |
|        | Differential Mode1 1.0°F On/Off span.                              |            |                        |         |
|        | Differential Mode2 1.5°F On/Off span.                              |            |                        |         |
| 08     | Smart Recovery.                                                    | Sr         | 0n(Up) or Off(Down)    | Off     |
| 09     | Vacant Heating Setpoint.                                           | VAC + Heat | 44 to 75               | 65      |
| 10     | Vacant Cooling Setpoint.                                           | VAC + Cool | 74 to 95               | 80      |
| 11     | Calibrate Downstairs Sensor                                        | CAL        | +/- 5                  | 0       |
| 12     | Calibrate Upstairs Sensor.                                         | CAL        | +/- 5                  | 0       |
| 13     | Airflow Update Time                                                | A F t      | 1 to 20 minutes        | 2       |
| 14     | Night Level LCD Backlight                                          | BL + Night | On(Up) or Off(Down)    | On      |
| 15     | Airflow Control On or Off                                          | AFC        | On(Up) or Off(Down)    | On      |
| 16     | Enable Selecting Manual Airflow Control.                           | UFC        | On(Up) or Off(Down)    | Off     |
| 17     | Maximum Upstairs Airflow in Heating.                               | HAF+Heat   | 100 to 160%            | 150%    |
| 18     | Maximum Upstairs Airflow in Cooling.                               | CAF+Cool   | 100 to 160%            | 140%    |
| 19     | Maximum Downstairs Airflow in Heating.                             | HAF+Heat   | 100 to 160%            | 150%    |
| 20     | Maximum Downstairs Airflow in Cooling.                             | CAF+Cool   | 100 to 160%            | 140%    |
| 21     | Maximum Temperature Difference Between<br>Upstairs and Downstairs. | diF        | 0 to 10                | 2       |
| 22     | Factory Restore                                                    | Fr         | No(Next) or Yes(Enter) | NA      |

## ACCESSING INSTALLER OPTIONS

To access the Installer Options, TOUCH and HOLD the hidden Enter key for 7 seconds until the first Option appears on the screen.

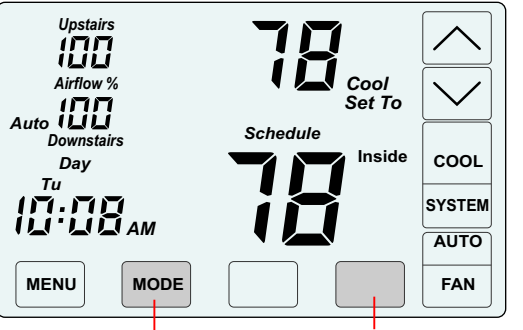

TOUCH and HOLD this key for 7 seconds to access the Installer Options.

The hidden BACK key can be used to return to previous options.

#### 01 Setting the Compressor Stages Factory Default: 1 Stage. Range: 0 or 1

This option is used to set the number of cooling stages.

Touch the UP/DOWN keys to set 0 or 1 stage.

Touch NEXT to display the next option. After about 20 seconds, the installer options will time out and return to normal thermostat operation.

|      | Option | 1     |  |
|------|--------|-------|--|
| [ Pr |        | 1     |  |
|      | NEXT   | ENTER |  |

## No(Next) or Yes(Enter) 02 Setting the Heating Stages

Factory Default: 1 Stage. Range: 0 or 1

This option is used to set the number of heating stages.

Touch the UP/DOWN keys to set 0 or 1 stage.

Touch **NEXT** to display the next option, or ENTER to save the option and return to normal thermostat operation, or touch the hidden BACK key to return to the previous option.

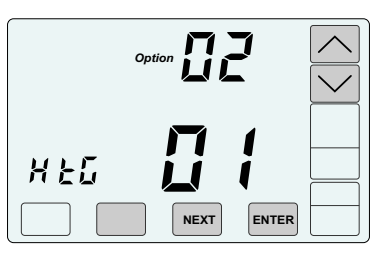

#### 03 Setting the Fan Operation in Heating Factory Default: Gas. Range: GA or EL

Touch the UP key to select "EL" for electric operation where the thermostat activates the indoor fan (G terminal) during heating calls or DOWN key to select GA for gas operation where the equipment plenum sensor activates the indoor fan in heating calls.

Touch **NEXT** to display the next option, or ENTER to save the option and return to normal thermostat operation.

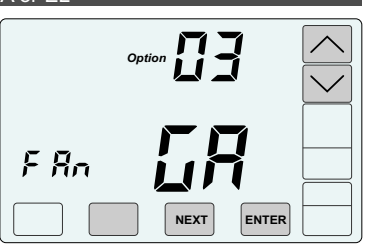

5

# 04 Compressor Minimum Off Time

E 012

H DE

r nb

004

NEXT

NEXT

NEXT

ENTER

ENTER

ENTER

ENTER

 Factory Default: 2 Minutes. Range: 0 to 9 Minutes

 Touch the UP/DOWN keys to

 change the minimum off time

 (minutes) before restarting the

 compressor.

Touch **NEXT** to display the next option, or **ENTER** to save the option and return to normal thermostat operation.

#### **05 Heating Minimum Off Time** Factory Default: 0 Minutes. Range: 0 to 9 Minutes

Touch the **UP/DOWN** keys to change the minimum off time (minutes) before restarting a gas furnace or electric strip heater.

Touch **NEXT** to display the next option, or **ENTER** to save the option and return to normal thermostat operation.

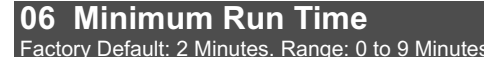

Touch the **UP/DOWN** keys to change the minimum run time (minutes) before turning a system off.

Touch **NEXT** to display the next option, or **ENTER** to save the option and return to normal thermostat operation.

#### **07 Setting On-Off Temp Differential** Factory Default: #1. Range: 0, 1 or 2.

Touch the **UP/DOWN** keys to select 0, 1, 2.

Touch **NEXT** to display the next option, or **ENTER** to save the option and return to normal thermostat operation, or touch the hidden **BACK** key to return to the previous option.

| Differential Mode0 | 0.5ºF On/Off span.              |
|--------------------|---------------------------------|
| Differential Mode1 | 1.0 <sup>o</sup> F On/Off span. |
| Differential Mode2 | 1.5ºF On/Off span.              |

#### 08 Smart Recovery Factory Default: Off. Range: On or Off.

Smart recovery initiates a heating or cooling call so that the space is at temperature when the setback period ends.

5

Touch the **UP** key to select ON to turn on smart recovery or touch the **DOWN** key to select OF to turn smart recovery off.

Touch **NEXT** to display the next option, or **ENTER** to save the option and return to normal thermostat operation.

|   | Option     | $\sim$ |
|---|------------|--------|
| r |            |        |
|   | NEXT ENTER |        |

#### **09 Vacant Heating Setpoint** Factory Default: 65°F. Range: 44°F to 75°F

Touch the **UP/DOWN** keys to select the heating temperature when the space is vacant.

Touch **NEXT** to display the next option, or **ENTER** to save the option and return to normal thermostat operation, or touch the hidden **BACK** key to return to the previous option.

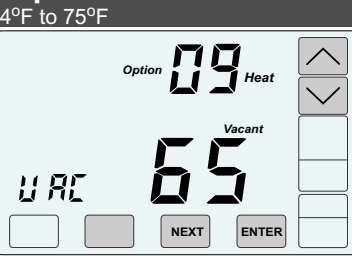

#### **10 Vacant Cooling Setpoint** Factory Default: 80°F. Range: 74°F to 95°F

Touch the **UP/DOWN** keys to select the cooling temperature when the space is vacant.

Touch **NEXT** to display the next option, or **ENTER** to save the option and return to normal thermostat operation, or touch the hidden **BACK** key to return to the previous option.

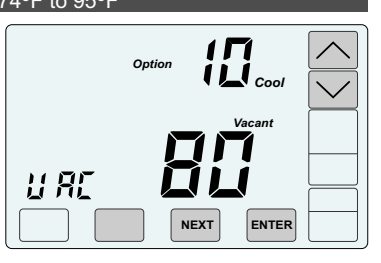

#### **11 Calibrate Downstairs Temperature Sensor** Factory Default: None. Range - +/-5°

Touch the **UP/DOWN** keys to change the downstairs (Inside) temperature to the temperature that the user feels is correct.

Touch **NEXT** to display the next option, or **ENTER** to save the option and return to normal thermostat operation, or touch the hidden **BACK** key to return to the previous option.

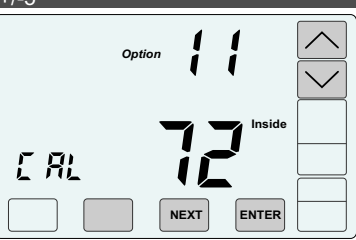

#### **12** Calibrate Upstairs Temperature Sensor Factory Default: None. Range - +/-5°

Touch the **UP/DOWN** keys to change the upstairs (Inside2) temperature to the temperature that the user feels is correct.

Touch **NEXT** to display the next option, or **ENTER** to save the option and return to normal thermostat operation, or touch the hidden **BACK** key to return to the previous option.

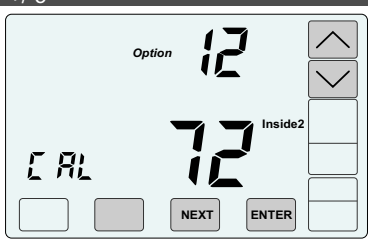

## 13 Airflow Update Time

Factory Default: 2 Minutes. Range: 1 to 20 Minutes.

This is the frequency, in minutes, that the damper position is updated.

Touch the **UP/DOWN** keys to set the time in minutes to update the upstairs and downstairs airflow.

Touch **NEXT** to display the next option, or **ENTER** to save the option and return to normal thermostat operation, or touch the hidden **BACK** key to return to the previous option.

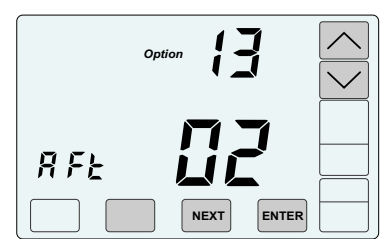

## 14 Night Level LCD Backlight

Factory Default: On. Range: On or Off.

The LCD has a low level backlight that can be used as a night light.

BL

Touch the **UP** key to turn the low level backlight ON or touch the **DOWN** key to turn OFF.

Touch **NEXT** to display the next option, or **ENTER** to save the option and return to normal thermostat operation, or touch the hidden **BACK** key to return to the previous option.

#### **15 Airflow Control, On or Off** Factory Default: On. Range: On or Off.

This option turns the automatic airflow control on or off. If on, the thermostat will automatically adjust the airflow. If off, airflow is disabled.

Touch the **UP** key to select ON for airflow control or touch the **DOWN** key to select OFF to disable airflow control.

Touch **NEXT** to display the next option, or **ENTER** to save the option and return to normal thermostat operation, or touch the hidden **BACK** key to return to the previous option.

| Upstairs<br>IIII<br>Airflow %<br>IIII<br>Downstairs | Option |      | 5     | $\overline{\mathbf{i}}$ |
|-----------------------------------------------------|--------|------|-------|-------------------------|
| R F [                                               |        |      | 1     |                         |
|                                                     | 1      | NEXT | ENTER |                         |

NEXT

ENTER

#### **16 Enable Selecting Manual Airflow Control** Factory Default: Off. Range: On or Off.

This option enables the user to select automatic or manual airflow. In automatic, the thermostat controls the airflow. Automatic is the default. In manual, the user must adjust the airflow.

Touch the **UP** key to select ON to enable manual airflow control or touch the **DOWN** key to select Off so that manual airflow control is not an option.

Touch **NEXT** to display the next option, or **ENTER** to save the option and return to normal thermostat operation, or touch the hidden **BACK** key to return to the previous option.

|       | Option |  |
|-------|--------|--|
| U F E | NEXT   |  |

For options 17 - 20, use the installer test on pages 7-8 to determine the maximum allowable airflow.

#### **17 Maximum Upstairs Airflow in Heating** Factory Default: 150%. Range: 100% to 160%.

Touch the **UP/DOWN** keys to select the maximum allowable upstairs airflow in heating.

Touch **NEXT** to display the next option, or **ENTER** to save the option and return to normal thermostat operation, or touch the hidden **BACK** key to return to the previous option.

| Upstairs<br>150<br>Airflow % | Option | Heat  | $\overline{\langle}$ |
|------------------------------|--------|-------|----------------------|
| H AF                         | NEXT   | ENTER |                      |

#### **18 Maximum Upstairs Airflow in Cooling** Factory Default: 140%. Range: 100% to 160%.

Touch the **UP/DOWN** keys to select the maximum allowable upstairs airflow in cooling.

Touch **NEXT** to display the next option, or **ENTER** to save the option and return to normal thermostat operation, or touch the hidden **BACK** key to return to the previous option.

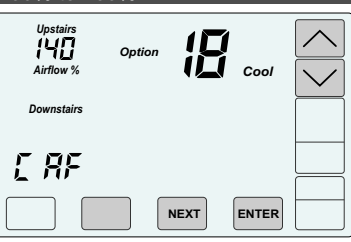

#### **19 Maximum Downstairs Airflow in Heating** Factory Default: 150%. Range: 100% to 160%.

Touch the **UP/DOWN** keys to select the maximum allowable downstairs airflow in heating.

Touch **NEXT** to display the next option, or **ENTER** to save the option and return to normal thermostat operation, or touch the hidden **BACK** key to return to the previous option.

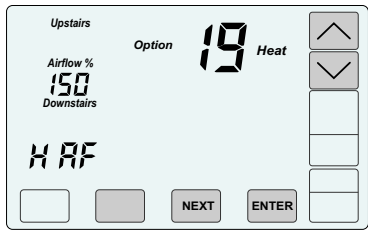

#### **20 Maximum Downstairs Airflow in Cooling** Factory Default: 140%. Range: 100% to 160%.

Touch the **UP/DOWN** keys to select the maximum allowable downstairs airflow in cooling.

Touch **NEXT** to display the next option, or **ENTER** to save the option and return to normal thermostat operation, or touch the hidden **BACK** key to return to the previous option.

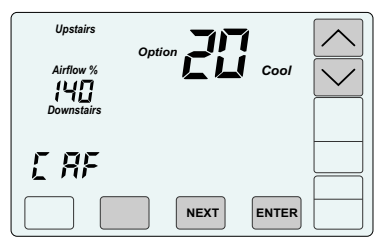

#### **21 Maximum Temperature Differential** Factory Default: 2°F. Range: 0° to 10° F

This the maximum allowable temperature difference between the upstairs and downstairs temperatures. When the temperature difference is equal to or greater than the allowed differential, the airflow is adjusted.

Touch the **UP/DOWN** keys to select the maximum allowable temperature difference between the upstairs and downstairs.

Touch **NEXT** to display the next option, or **ENTER** to save the option and return to normal thermostat operation, or touch the hidden **BACK** key to return to the previous option.

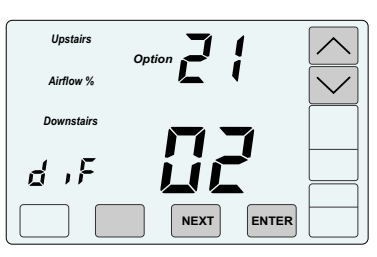

#### 22 Factory Restore

Touch **NEXT** or **ENTER** to return to normal thermostat operation. Touch the hidden **BACK** key to return to previous option.

To restore factory settings, touch **ENTER**, then touch the **UP** key.

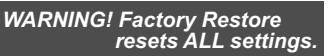

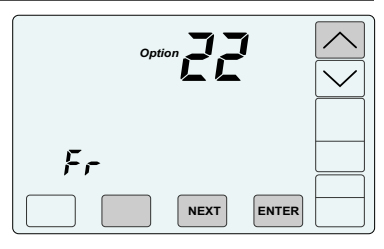

# ACCESSING THE TEST MENU

The Test Menu is used to test the Indoor Fan Operation, Allowable Heating Airflow Limits and Allowable Cooling Airflow Limits.

The Test Menu can also be used to perform the HERS Total Airflow test. Option 05-06 activates a cooling call and opens both dampers to 100% enabling the installer to perform the test.

To access the Test Menu, TOUCH and HOLD the hidden Next key for 7 seconds until the fan test screen (Option 01) appears.

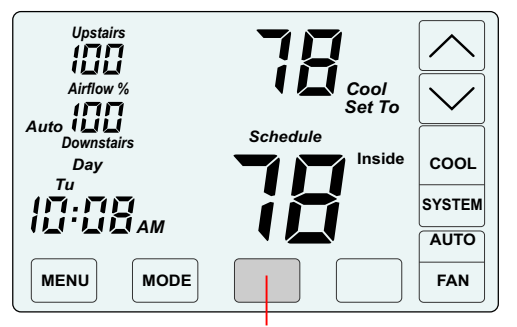

TOUCH and HOLD this key for 7 seconds to access the Installer Options.

## 01-02 Testing Indoor Fan Operation

This test is used to verify that the indoor fan is operating correctly.

In Option 1, the Fan is Off.

Touch NEXT to go to Option 2 to turn on the indoor fan. Verify the fan is operating and delivering airflow to the upstairs and downstairs ...

Touch NEXT to go Testing Heating Airflow Limits.

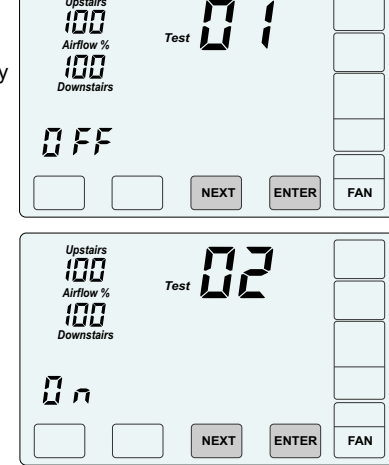

# 03-04 Testing Heating Airflow Limits

This test is used to determine the maximum allowable upstairs airflow and the maximum allowable downstairs airflow in HEATING.

In Option 3, the system is Off.

Touch NEXT to go to Option 4 to activate heating. Verify the equipment is operating.

To determine the maximum allowable upstairs airflow, touch the UP key until the airflow is too great and causes noise or annoyance. Lower the airflow using the DOWN key until it is acceptable. This is the maximum allowable upstairs airflow in heating. Record the airflow value.

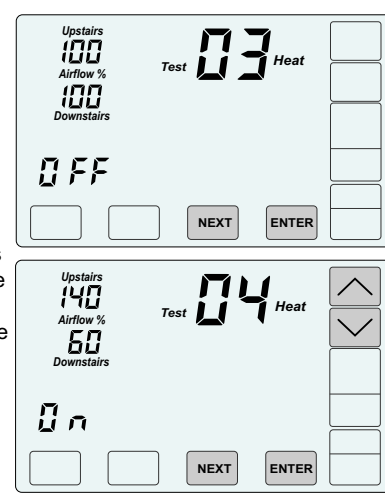

# 03-04 Testing Heating Airflow Limits (cont.)

To determine the maximum allowable downstairs airflow, touch the DOWN key until the airflow is too great and causes noise or annoyance. Increase the airflow using the UP key until it is acceptable. This is the maximum allowable downstairs airflow in heating. Record the airflow value.

| Upstairs<br>50<br>Airflow %<br>150<br>Downstairs | Test | Heat  |  |
|--------------------------------------------------|------|-------|--|
| 0 n                                              |      |       |  |
|                                                  | NEXT | ENTER |  |

Maximum Allowable Downstairs Airflow in Heating

Touch NEXT to go to Testing Cooling Airflow Limits.

## 05-06 Testing Cooling Airflow Limits

This test is used to determine the maximum allowable upstairs airflow and maximum allowable downstairs airflow in COOLING.

The test can also be used to perform the HERS Total Airflow test. The test activates a cooling call and opens both dampers to 100%.

In Option 5, the system is Off.

Touch NEXT to go to Option 6 to activate cooling. Verify the equipment is operating.

To determine the maximum allowable upstairs airflow, touch the UP key until the airflow is too great and causes noise or annoyance. Lower the airflow using the DOWN key until it is acceptable. This is the maximum allowable upstairs airflow in cooling. Record the airflow value.

| Upstairs<br>Airflow %<br>IOO                     |  |
|--------------------------------------------------|--|
| Downstairs                                       |  |
| NEXT ENTER                                       |  |
| Upstairs<br>IYU<br>Airflow %<br>50<br>Downstairs |  |
| Ũn                                               |  |
|                                                  |  |
| ble Upstairs Airflow in Cooling                  |  |

Maximum Allowa

To determine the maximum allowable downstairs airflow, touch the DOWN key until the airflow is too great and causes noise or annoyance. Increase the airflow using the **UP** key until it is acceptable. This is the maximum allowable downstairs airflow in cooling. Record the airflow value.

| Upstairs<br>50<br>Airflow %<br>150<br>Downstairs | Test Cool  |  |
|--------------------------------------------------|------------|--|
| 0 n                                              |            |  |
|                                                  | NEXT ENTER |  |

Maximum Allowable Downstairs Airflow in cooling

Touch ENTER to end testing and return to normal thermostat operation.

Enter the maximum airflow limits using Options 17 through 20 of the installer menu.

8